Bank Spółdzielczy w Opocznie

# Certyfikat kwalifikowany - eksport

Instrukcja Użytkownika

wersja 01

## Certyfikat kwalifikowany - etapy eksportu

#### 1.1. Wyszukanie certyfikatu

Pierwszym krokiem jest wyszukanie zapisanego na urządzeniu certyfikatu:

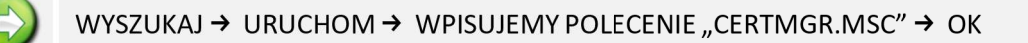

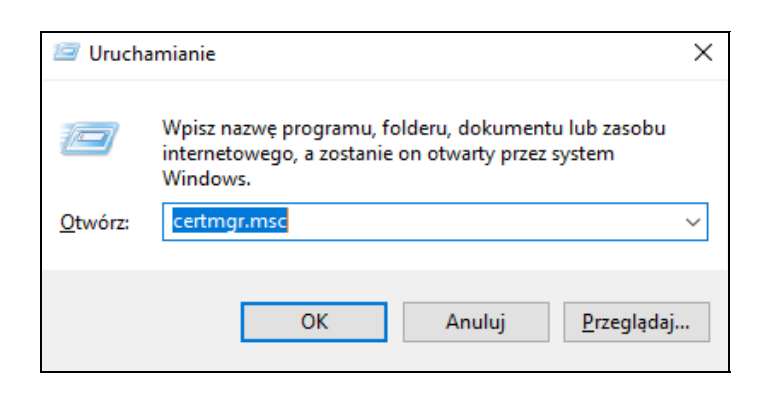

Okno jw wywołujemy skrótem klawiszy na klawiaturze "przycisk z ikonką Windows + litera R"

Certyfikat służy do autoryzacji operacji w serwisie Internet Banking dla Firm.

Wyświetli się nam okno certyfikatów [Certyfikaty – bieżący użytkownik], wchodzimy w katalog:

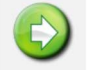

#### OSOBISTY → CERTYFIKATY → WYBIERAMY CERTYFIKAT KWALIFIKOWANY

| 🜇 certmgr - [Certyfikaty - bieżący użytkownik]                                                                                                    |                                                                                                    | _ | Х |
|----------------------------------------------------------------------------------------------------|----------------------------------------------------------------------------------------------------|---|---|
| Plik Akcja Widok Pomoc                                                                                                    |                                                                                                    |   |   |
| 🏟 🔲 🖬 🖓 🖬                                                                                                    |                                                                                                    |   |   |
| <ul> <li>Certyfikaty - bieżący użytkownik</li> <li>Osobisty</li> <li>Zaufane główne urzędy certy</li> <li>Zaufanie przedsiębiorstwa</li> <li>Pośrednie urzędy certyfikacji</li> <li>Obiekt użytkownika Active Di</li> <li>Zaufani wydawcy</li> <li>Certyfikaty niezaufane</li> <li>Główne urzędy certyfikacji ini</li> <li>Zaufane osoby</li> <li>Wystawcy uwierzytelniania kl</li> <li>Inne osoby</li> <li>Local NonRemovable Certific</li> <li>Żądanie rejestracji certyfikaty intelii</li> </ul> | Nazwa magazynu logicznego<br>Osobisty<br>Zaufane główne urzędy certyfikacji<br>Zaufanie przedsiębiorstwa<br>Pośrednie urzędy certyfikacji<br>Obiekt użytkownika Active Directory<br>Zaufani wydawcy<br>Certyfikaty niezaufane<br>Główne urzędy certyfikacji innych firm<br>Zaufane osoby<br>Wystawcy uwierzytelniania klienta<br>Inne osoby<br>Local NonRemovable Certificates<br>Żądanie rejestracji certyfikatu<br>Zaufane certyfikaty kart inteligentnych |   |   |
| < >                                                                                                    | <                                                                                                    |   | > |

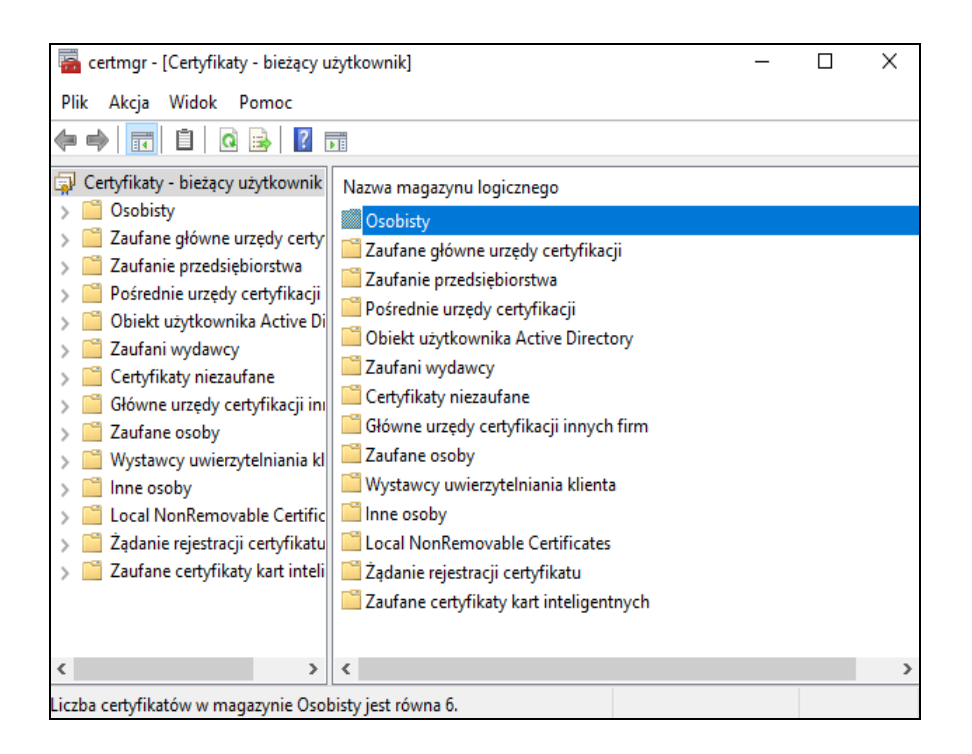

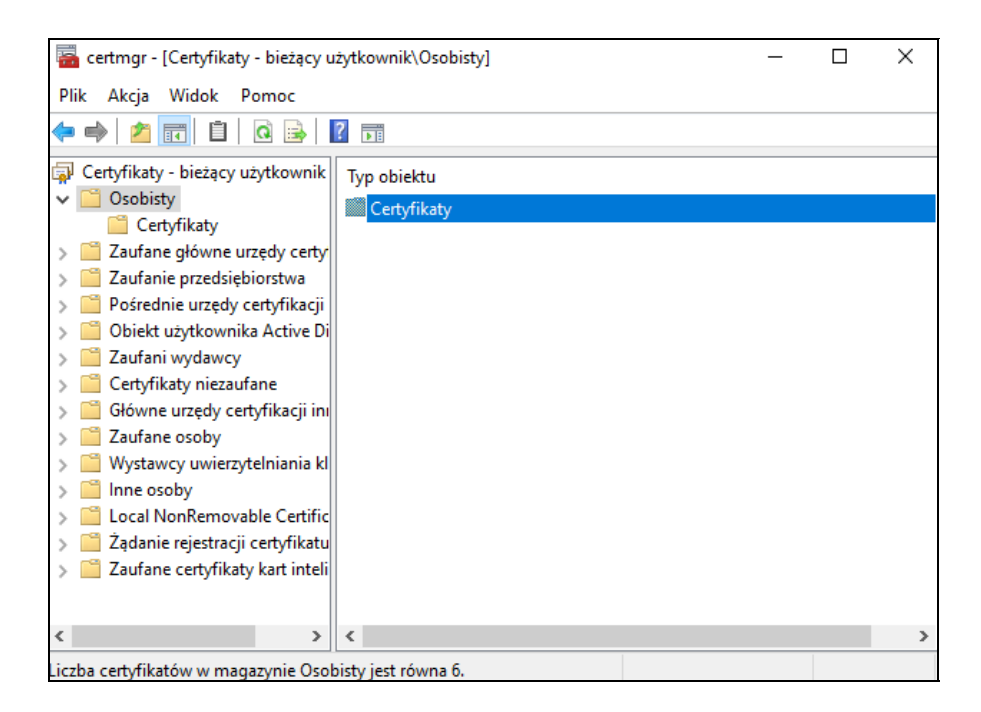

### 1.2. Export pliku

Aby wyeksportować wybrany certyfikat należy w "Kreatorze exportu certyfikatów" przejść kolejne etapy:

| ZAKŁADKA SZCZEGÓŁY → KOPIUJ DO PLI                 | XU  ightarrow DALEJ  ightarrow ZAZNACZAMY OPCJĘ (LU | IB DOMYŚLNIE JEST ZAZNACZONA) |
|----------------------------------------------------|-----------------------------------------------------|-------------------------------|
|                                                    | Nie eksportuj klucza prywatnego                     |                               |
|                                                    |                                                     |                               |
| $\rightarrow$ dalej $\rightarrow$ zaznaczamy opcję |                                                     |                               |
| <ul> <li>Certy</li> </ul>                          | fikat X.509 szyfrowany algorytmem Base-             | 64 (CER)                      |
|                                                    |                                                     |                               |
| → WYBIERAMY PLIK DO WYEKSPORTOW                    | /ANIA (NAZWA/PRZEGLĄDAJ) $\rightarrow$ ZAKOŃ        | ICZ                           |

| 🙀 Cert | yfikat                                                                                                    |                              |                                                                                                    |                                                                  | × |
|--------|----------------------------------------------------------------------------------------------------|------------------------------|----------------------------------------------------------------------------------------------------|------------------------------------------------------------------|---|
| Ogólne | Szczegóły                                                                                                 | Ścieżka certyfi              | kacji                                                                                                   |                                                                  |   |
| Pokaż: | <wszyscy< td=""><td>&gt;</td><td>~</td><td></td><td></td></wszyscy<>                                      | >                            | ~                                                                                                    |                                                                  |   |
| Pole   | ersja<br>Imer servjny<br>gorytm podp<br>gorytm wyzn<br>ystawca<br>ażny od<br>ażny od<br>ażny do<br>ułmiot | isu<br>aczania wart<br>Edytu | Wartość<br>V3<br>024a<br>sha256RSA<br>sha256<br>Bank Spoldzielczy<br>piątek, 12 paźd<br>tomaczewskaksiź | y w Naszej Mi<br>iernika 2018 1<br>ziernika 2021<br>a@on ol_abac | ~ |
|        |                                                                                                    |                              |                                                                                                    |                                                                  |   |
|        |                                                                                                    |                              |                                                                                                    | 0                                                                | к |

W oknie powyżej możemy sprawdzić informacje ogólne o certyfikacie, szczegóły i jego ścieżkę certyfikacji jn:

| Cert      | vfikat                                                                                            | × |
|-----------|---------------------------------------------------------------------------------------------------|---|
| Ogólne    | Szczegóły Ścieżka certyfikacji                                                                    |   |
|           | Informacje o certyfikacie                                                                         |   |
| Ter       | • certyfikat jest przeznaczony do:<br>• 1.2.616.1.113560.10.1.1.0<br>• Wszystkie zasady aplikacji | - |
| * W<br>Wy | lięcej informacji można znaleźć w oświadczeniu urzędu certyfikacji<br>stawiony dla:               | - |
| Wy<br>Wa  | stawiony przez: PWPW - kwalifikowany CA<br>źny od 15.06.2018 do 09.05.2020                        |   |
|           | Oświadczenie wystawc                                                                              | у |
|           | ОК                                                                                                | [ |

Po poprawnym wyeksportowaniu certyfikatu pojawi się komunikat:

| Kreator eksportu certyfikatów    | × |
|----------------------------------|---|
| Eksport zakończył się pomyślnie. |   |
| ОК                               |   |

Wyeksportowany certyfikat przekazujemy do banku